## How to Drop a Class

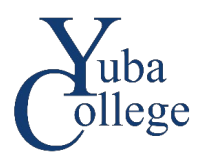

- 1. Go to https://login.yccd.edu and enter your Campus ID and Password.
- 2. Click on YC Self-Service for Yuba College.

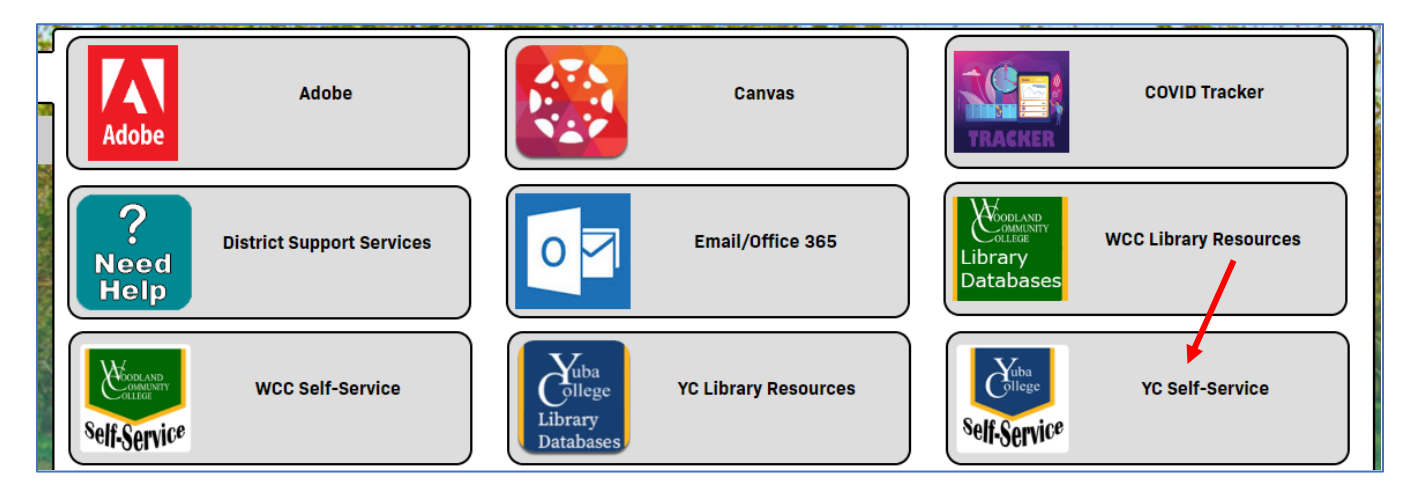

## 3. Click on Student Planning.

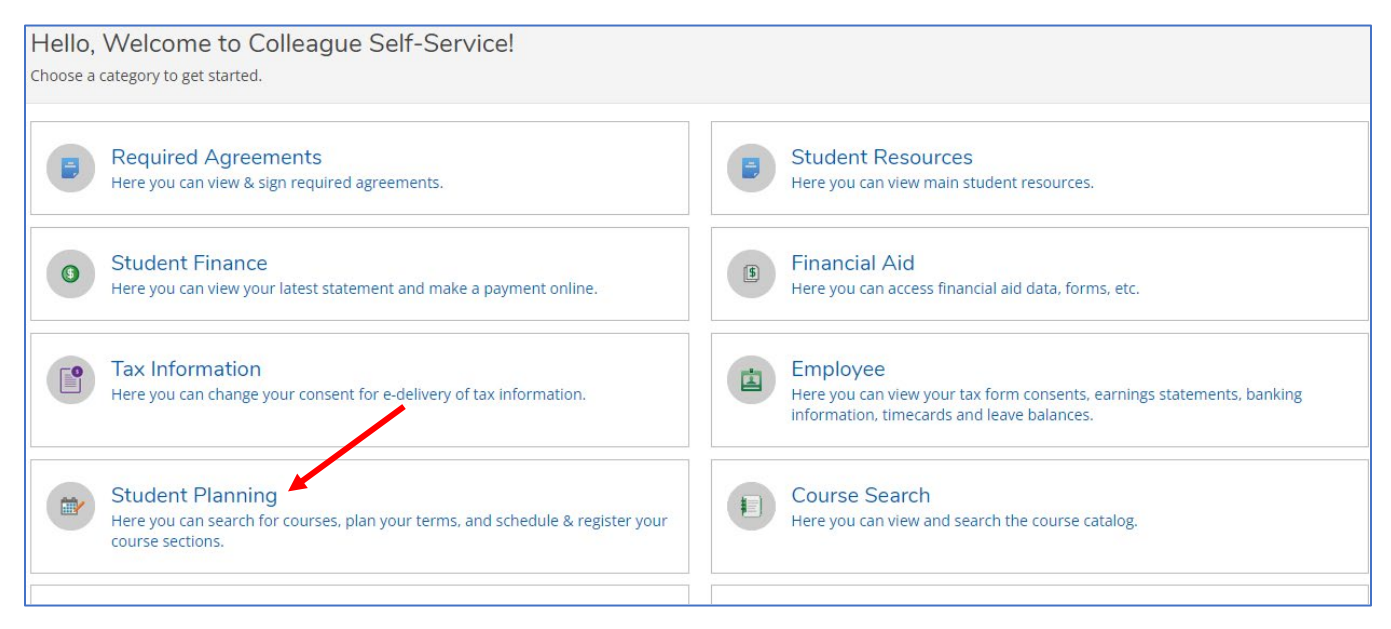

## 4. Click on Go to Plan & Schedule.

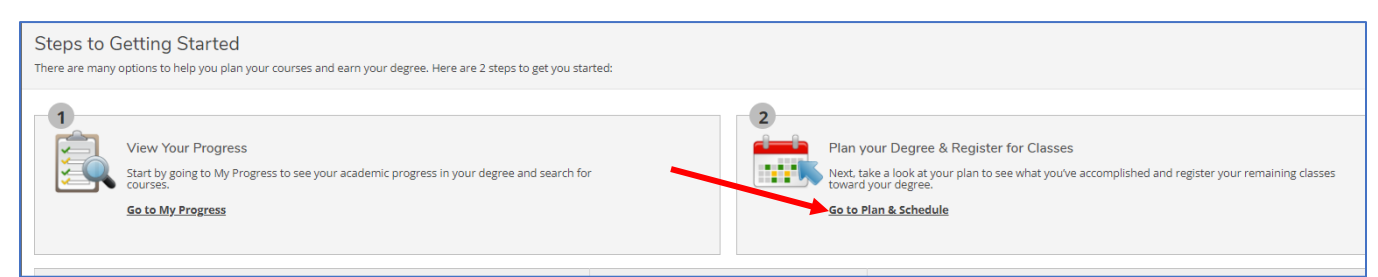

5. Click on **Drop** for the class you wish to drop.

| Plan your Degree and Schedule your courses                                                                                                    |          |     |                      |     |                      |
|----------------------------------------------------------------------------------------------------|----------|-----|----------------------|-----|----------------------|
| • You must click this button to pay for registration or you could be removed from your classes. This process applies to EVERY registration activity. If payment has already been posted, the system will inform you if any additional fees are due. |          |     |                      |     |                      |
| Schedule Timeline Counseling Petitions & Waivers                                                                                                    |          |     |                      |     |                      |
| < > Fall 2022 +                                                                                                    |          |     |                      |     |                      |
| ▼ Filter Sections Image: Save to iCal                                                                                                    |          |     |                      |     |                      |
| ART-12A-M4820: Ceramics                                                                                                    | <u>۸</u> | Sun | Mon                  | Tue | Wed                  |
| ✓ Registered, but not started                                                                                                    | 11am     |     |                      |     |                      |
| Credits: 3 Credits                                                                                                    | 12pm     |     | ART-12A-M4820        |     | ART-12A-M4820        |
| Grading: Graded<br>Instructor: Adams, Stephanie S.<br>8/15/2022 to 12/16/2022                                                                                                    | 1pm      |     | <u>ART-12A-M4820</u> |     | <u>ART-12A-M4820</u> |
| ✓ Meeting Information                                                                                                    | 2pm      |     | -                    |     |                      |
| Drop                                                                                                    | 3pm      |     |                      |     |                      |
| ✓ View other sections                                                                                                    | 4pm      |     |                      |     |                      |
|                                                                                                    | 5pm      |     |                      |     |                      |
|                                                                                                    | 6 m m    |     |                      |     |                      |

6. Click **Update** to confirm.

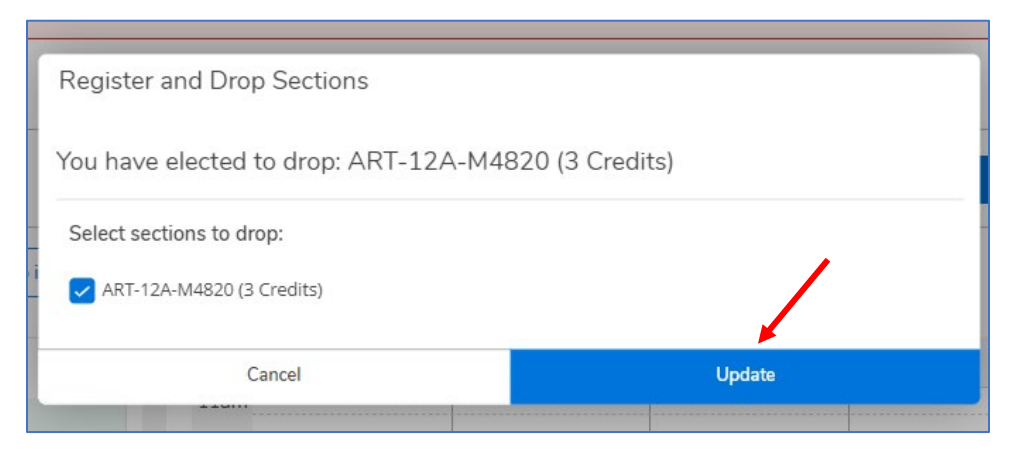